# راهنمای پایگاه دانش لینک/ http://basu.daneshlink.ir

-----طريقه اتصال و استفاده ------طريقه اتصال و استفاده -----

اتصال از طریقIP و فعال کردن VPN

در صورتی که شما داخل دانشگاه یا خارج از دانشگاه صرفا اتصال از طریق فعال کردن **VPN** داخل یا خارج از دانشگاه برقرار می گردد و کاربران گرامی می توانند از مسیر سایت دانشگاه بوعلی سینا پی پژوهش کم کتابخانه مرکزی و مرکز اسناد می پایگاه اطلاعاتی لاتین از خدمات پایگاه استفاده نمایند و احتیاج به ثبت نام وورود ندارید.

----- جستجوى جامع وكلى مقاالات

جست و جو بر اساس کلمات کلیدی، عنوان و یا DOI مقاله از طریق پنجره جست و جوی صفحه اول مطابق تصویر زیر مقاله خود را جست و جو نمایید و با کلیک روی دانلود مقاله دریافت نمایید و در صورتی که

صفحه اصلی ثبت نام کاربران دانشگاهی تغییر کلمه عبور راهنمای استفاده از سامانه راهنمای ویدئویی سامانه ورود

چک سرقت ادبی و گرامری (iThenticate, Grammarly, Turnitin) ) کتاب،پایان نامه، استاندارد دسترسی مستقیم به پایگاه علمی(a-z) جستجوی جامع مقالات

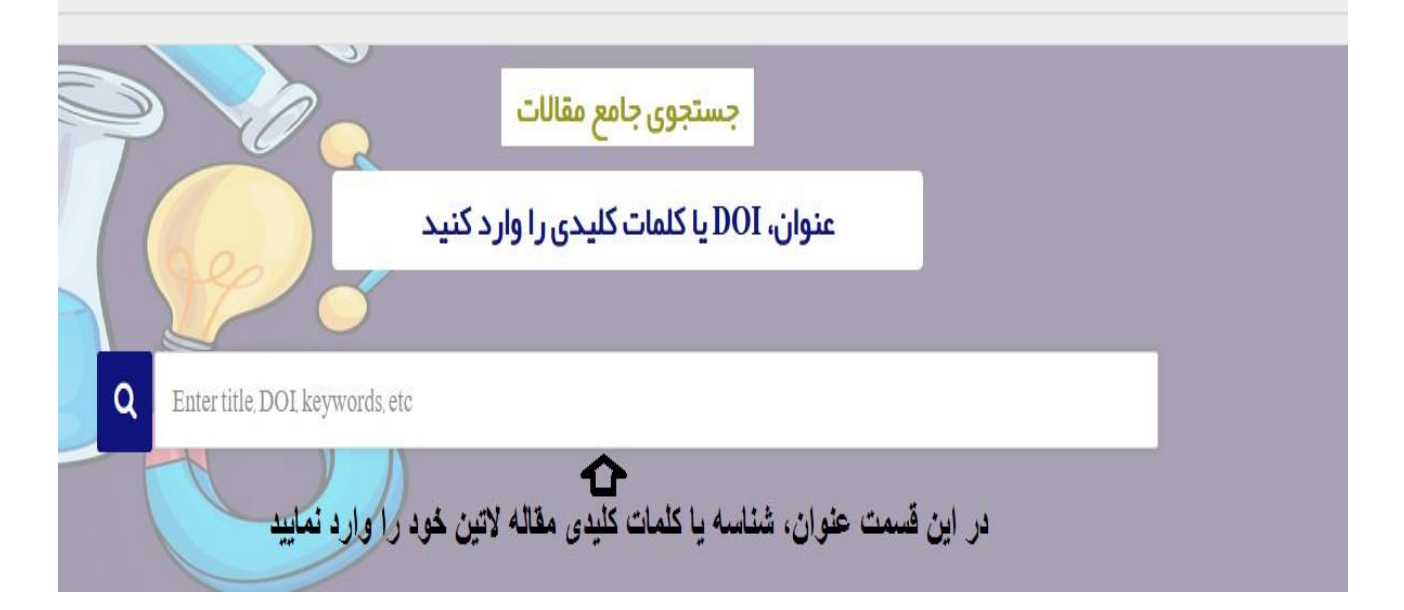

لینک مقاله را وارد کردید مستقیماPDFمقاله را دریافت نمایید یا به صفحه مقاله با امکان دانلود وارد شوید:

# -----دسترسی مستقیم و آنلاین به پایگاههای علمی-----دسترسی

ISI Web of Knowledge, Scopus, MathSciNet, ScienceDirect, Springer Link, Wiley, ACS, IEEE,...

جهت استفاده از دسترسی های مستقیم و آنلاین به پایگاههای علمی یا از تب باالا قسمت دسترسی مستقیم به پایگاه علمی که بر اساس حروف الفیای انگلیسی می باشد مطابق تصویر زیر وارد شوید

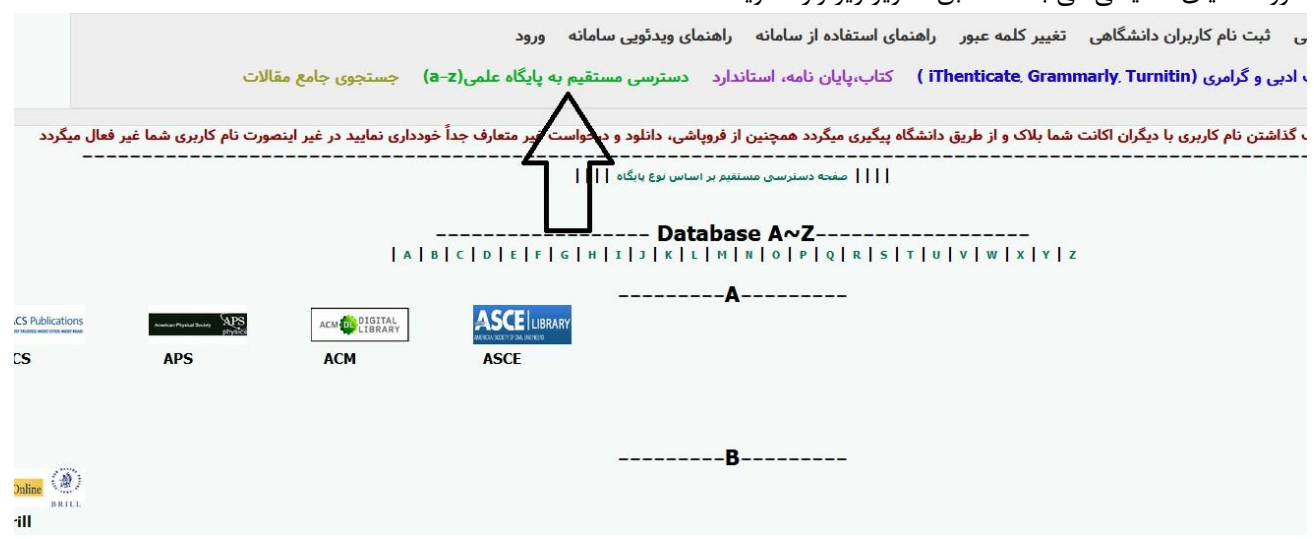

و پس از انتخاب پایگاه با توجه به حرف اول نام پایگاه وارد پایگاه شده و از آن استفاده نمایید. یا اینکه در همان صفحه اصلی پایین صفحه پایگاهها بر اساس نوع پایگاه دسته بندی شده، برای استفاده از هر پایگاه کافیست روی آیکن یا نام آن کلیک کنید:

به عنو.ان مثال برای استفاده از پایگاه Science Direct مطابق تصاویر زیر عمل نمائید:

| نعال میگردد<br>               | ورت نام کاربری شما غیر ف      | اً خودداری نمایید در غیر اینص<br>اههای اختصاصی)   | <b>واست غیر متعارف جد</b><br>                          | نین از فروپاشی، دانلود و درخ<br>   | <mark>شگاه پیگیری میگردد همچ</mark><br>ومی)      دسنرسی های | ت شما بلاک و از طریق دان<br><br>نرسی های آنلاین(بیگاههای عم | ، نام کاربری با دیگران اکان<br>     دس | در صورت به اشتراک گذاشتن<br> |
|-------------------------------|-------------------------------|---------------------------------------------------|--------------------------------------------------------|------------------------------------|-------------------------------------------------------------|-------------------------------------------------------------|----------------------------------------|------------------------------|
| <                             |                               |                                                   |                                                        | یگاههای عمومی                      | <u>ي</u> اپ پاي                                             |                                                             |                                        |                              |
| ScienceDirect                 | Springer Link                 | <b>WILEY</b>                                      | Emerald                                                | <b>IEEE</b>                        | Taylor & Francis                                            | ProQuest                                                    | EBSCO                                  | Pub                          |
| Science Direct                | Springer                      | Wiley                                             | Emerald                                                | IEEE                               | Taylor and                                                  | Proquest                                                    | Ebsco Host                             | Pubmed                       |
| دسترسی 1 دسترسی 2<br>دسترسی 3 | دسترسی 1 دسترسی 2             | دسترسی 1 دسترسی 2<br>دسترسی 3                     |                                                        |                                    | Francis<br>دسترسی 1 دسترسی 2                                | دسترسی 1 دسترسی 2                                           |                                        |                              |
| <b>NAME</b>                   | CAMBRIDGE<br>UNIVERSITY PRESS | OXFORD JOURNALS                                   | SAGE journals                                          |                                    | دسترسی د                                                    |                                                             |                                        |                              |
| Jstor                         | Cambridge                     | Oxford Journal                                    | Sage                                                   |                                    |                                                             |                                                             |                                        |                              |
| دسترسی 1 دسترسی 2<br>دسترسی 3 | دسترسی 1 دسترسی 2             |                                                   |                                                        |                                    |                                                             |                                                             |                                        |                              |
|                               |                               |                                                   |                                                        | ههای استنادی                       | پايگاه                                                      |                                                             |                                        |                              |
| SCOPUS                        |                               | ISI Web (BRoledge **<br>Journal Citation Reports* | ISI Werner Knowledge"<br>Essential Science Indicators" | MathSciNet<br>Mathematical Reviews | UpToDate*                                                   |                                                             | THOMSON REUTERS                        |                              |
| Scopus V                      | WebOfScience                  | JCR                                               | ESI                                                    | Mathscinet                         | Uptodate                                                    | Scival                                                      | Incites                                |                              |
| دسترسی 1 دسترسی 2             | دسترسی 1 دسترسی 2             | C:\main-site\ssu\Forms\Public\C                   | OnlineLibrary.aspx -                                   | دسترسی MathSciNet via 1            | دسترسی 1 دسترسی 2                                           |                                                             |                                        |                              |

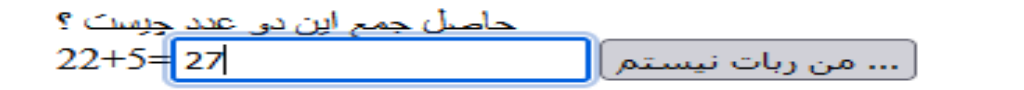

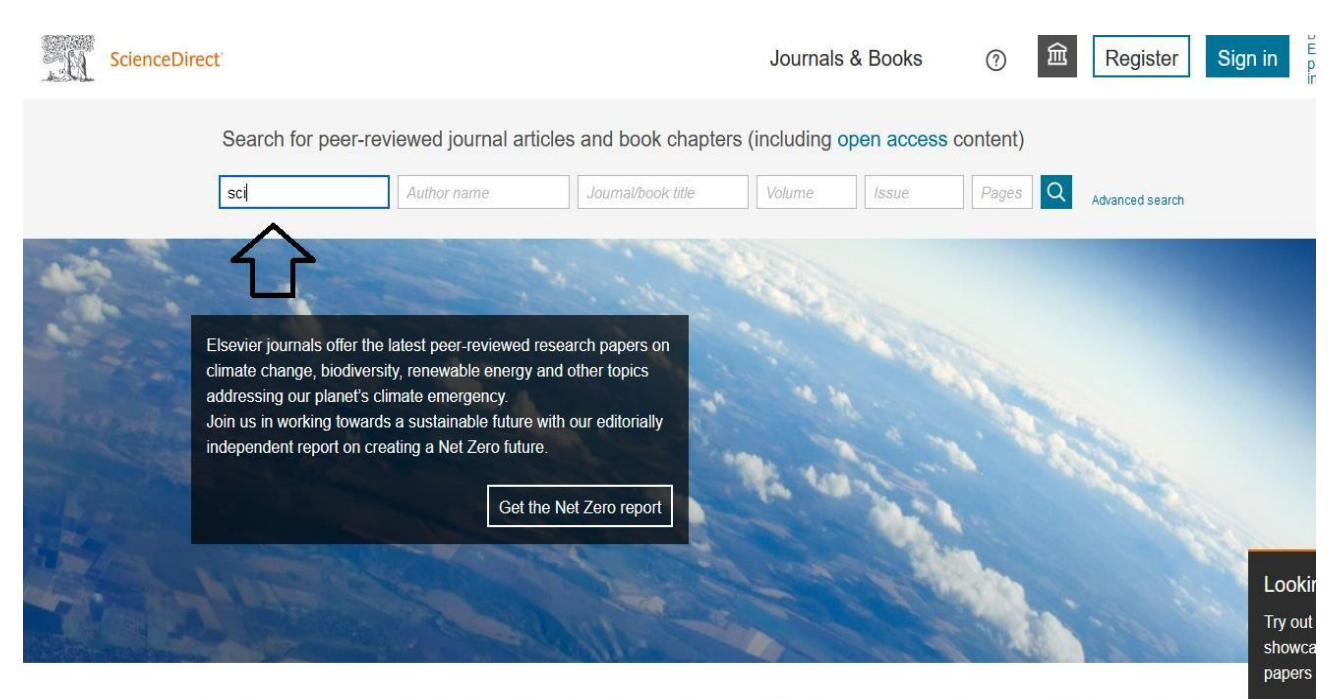

# Explore scientific. technical. and medical research on ScienceDirect Notin

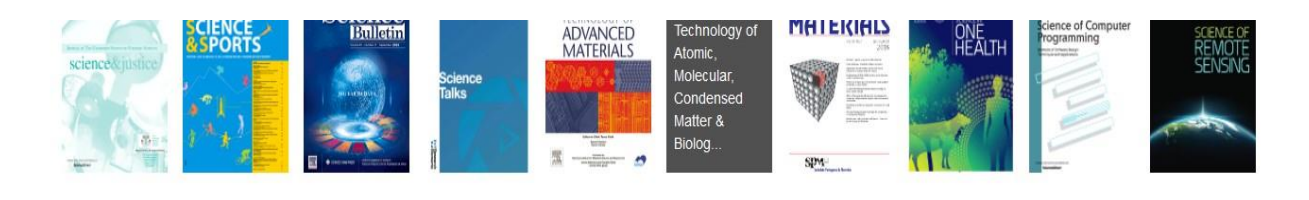

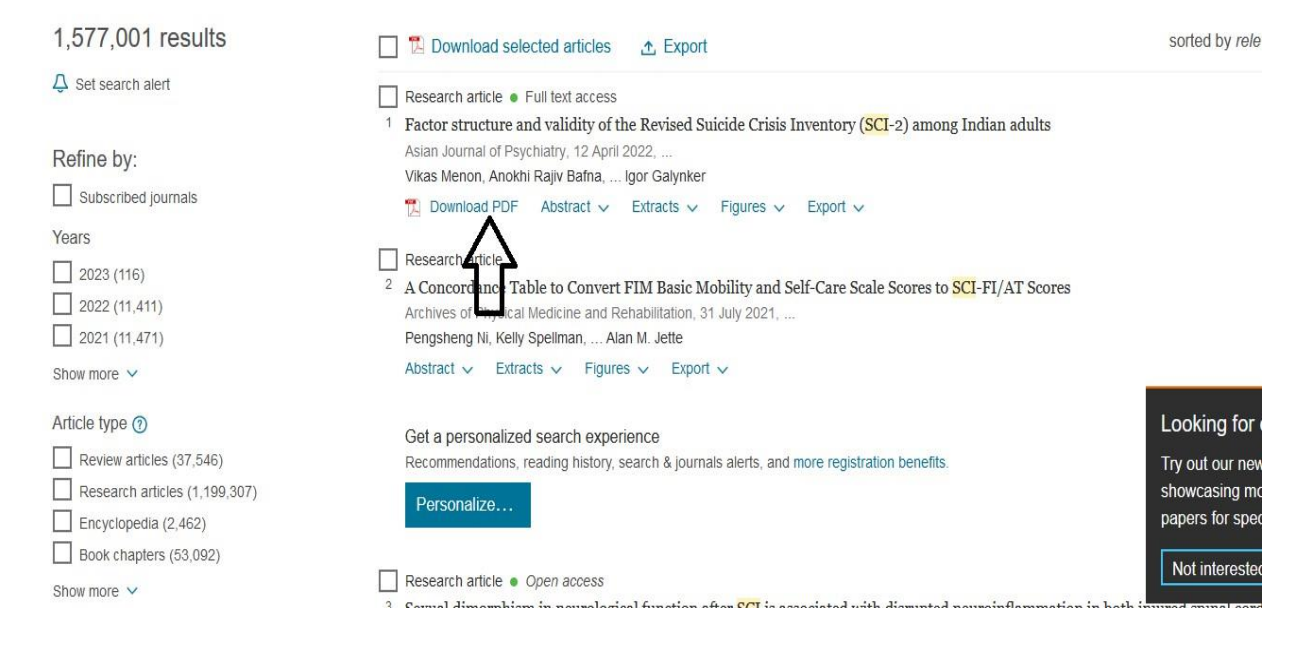

به عنو.ان مثال بعدی برای استفاده از پایگاه Springer ابتدا بر روی لوگو کلیک کرده، سپس مستقیما وارد پایگاه شده و با جست و جوی سند مورد نظر آنرا دانلود مینمایید.

| test              |              | 🙁 New Search                         | Q #                           |                     |
|-------------------|--------------|--------------------------------------|-------------------------------|---------------------|
| Home • Con        | tact Us      |                                      |                               |                     |
| () Include Pr     | eview-Only 🔽 | 4,063,455 Result(s) for 'test'       |                               | <b>"</b>            |
| content           |              | Sort By Relevance 👻                  | Date Published                | 4 Page 1 of 203,173 |
| Refine Your Sea   | rch          |                                      |                               |                     |
| Content Type      |              | Reference Work Entry At a glance     | در هر بانگاهی کافست بر رو F.c |                     |
| Article           | 2,629,519    | Testing                              |                               |                     |
| Chapter           | 1,366,207    | Encyclopedia of thence Education     | (2015)                        |                     |
| Reference Work Er | ntry 40,227  | » Download PDF (1045 KB)             |                               |                     |
| Protocol          | 26,678       | Reference Work Entry   At a glance   |                               |                     |
| Book              | 815          | Test                                 |                               |                     |
| Journal           | 7            | Encyclopedia of Entomology (2008)    |                               |                     |
| Reference Work    | 3            | » Download PDF (9878 KB)             |                               |                     |
| Book Series       | 2            |                                      |                               |                     |
| Discipline        | tee all      | Reference Work Entry   At a glance   |                               |                     |
| Medicine          | 1 164 750    | Test                                 |                               |                     |
| medicine          | 1,104,759    | Encyclopedia of Microfluidics and Na | anofluidics (2008)            |                     |

در صورتی که از طریق دسترسی اول امکان دسترسی نداشتید دسترسی های دیگر را امتحان نمایید

مقالات-شماره۲) در این حالت قابلیت دریافت مقالات توسط DOI وجود دارد و اکثر پایگاههای دیجیتال مقاله را تحت پوشش قرار می دهد:

#### ScienceDirect, Springer, Wiley, ACS, Taylor & Francis, IEEE, Sage, ...

در صورتی که مقالات شما از قسمت آنلاین قابل دریافت نبود از طریق درخواست مقاله آن را درخواست نمایید و در ایمیل خود دانلود نمایید.

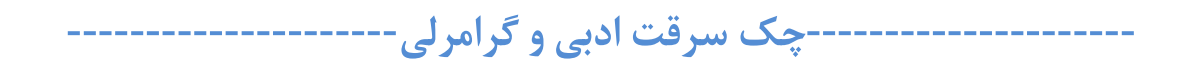

# جهت چک سرقت ادبی و گرامرلی بالای پایگاه مطابق تصویر کلیک نمایید

|                     | ورود                   | ای ویدئویی سامانه    | امانه راهنم    | یای استفادہ از سا  | راهنه    | تغيير كلمه عبور    | ن دانشگاهی     | ثبت نام کا <mark>ربرار</mark> | صفحه اصلى       |
|---------------------|------------------------|----------------------|----------------|--------------------|----------|--------------------|----------------|-------------------------------|-----------------|
| جستجوی جامع         | ه پایگاه علمی(a−z)     | دسترسی مستقیم با     | ، استاندارد    | كتاب،پايان نامە،   | ( iTh    | enticate, Grami    | narly, Turnit  | بی و گرامری (tin              | چک سرقت ادب     |
| اری نمایید در غیر ا | ن غير متعارف جداً خودد | شی، دانلود و درخواست | مچنین از فروپا | ه پیگیری میگردد هم | ن دانشگا | شما بلاک و از طریق | با دیگران کانت | اشتن نام کاربین               | رت به اشتراک گذ |
|                     |                        | ساس نوع پایگاه       | سی مستقیم بر ۱ | صفحه دستر،         |          |                    |                |                               |                 |

پس از ورود به سامانه ریسرچ لینک در قسمت مربوطه فایل مقاله را آپلود و پس از ثبت ایمیل نتیجه بررسی به ایمیل شما ارسال می گردد.

-----درخواست و دانلود کتاب، پایان نامه و استاندارد-----درخواست و

دسترسی به پایگاه دانش لینک با کاملترین دسترسی به مقالات، ایبوکها، پایان نامه ها و استانداردهای لاتین دنیا با ۴٬۰۰۰٬۰۰۰ سند

جهت دانلود ایبوک، پایان نامه، استاندارد از تب بالا انتخاب کرده

|                     | ورود                    | ای ویدئویی سامانه    | ده از سامانه راهنم       | راهنمای استفاد   | تغيير كلمه عبور    | ثبت نام کاربران دانشگاهی        | صفحه اصلى       |
|---------------------|-------------------------|----------------------|--------------------------|------------------|--------------------|---------------------------------|-----------------|
| جستجوی جامع         | ، پایگاہ علمی(a-z)      | دسترسی مستقیم به     | ان نامه، استاندارد       | iTl ) کتاب،پایا  | henticate, Grami   | بی و گرامری (marly, Turnitin    | چک سرقت ادب     |
| اری نمایید در غیر ا | ، غير متعارف جداً خوددا | شی، دانلود و درخواست | یگرد همچنین از فروپا     | دانشگاه پیگیری م | شما بلاک و از طریق | اشتن نام کاربری با دیگران اکانت | رت به اشتراک گذ |
|                     |                         | ساس نوع پایگاه       | نحه د مترسی مستقیم بر ۱۰ |                  |                    |                                 |                 |

و پس از جستجو فقط کافیست روی دکمه دانلود یا درخواست دانلود کلیک نمایید و پس از باز شدن پنجره ایمیل خود را وارد نمایید تا لینک دانلود به ایمیلتان ارسال گردد یا همان لحظه دانلود نمایید.

| جستجو                    |                                     | ارد            | پایان نامه 🖌 استاندا      | 🔽 کتاب 🔽               |                         |                             |                                                                       |                                                                                                  |                                                                                                    |                                                                                                    |                            |
|--------------------------|-------------------------------------|----------------|---------------------------|------------------------|-------------------------|-----------------------------|-----------------------------------------------------------------------|--------------------------------------------------------------------------------------------------|----------------------------------------------------------------------------------------------------|----------------------------------------------------------------------------------------------------|----------------------------|
|                          |                                     |                |                           |                        |                         |                             |                                                                       | ايش: 10 ٧                                                                                        | نزول <mark>ی تعداد</mark> نم                                                                                 | ن 🗸 💿 صعودی                                                                                                    | مرتب سازی<br>با:           |
|                          |                                     |                |                           |                        |                         |                             |                                                                       |                                                                                                  |                                                                                                    |                                                                                                    | نمایش نتایج<br>(31304مورد) |
| یل سند مورد نظر یا به اب | یا دانلود کلیک نمایند و با ثبت ایمی | درخواست دانلود | و تنها کافیست روی         | کاربران مراکز عض       |                         |                             |                                                                       |                                                                                                  |                                                                                                    |                                                                                                    |                            |
| ^                        | صفحه آخر                            | <del></del> :  | 10                        | 9                      | 8                       | 7                           | 6                                                                     | 5                                                                                                | 4                                                                                                    | 3                                                                                                    | 2 1                        |
| فرخواست دانلود           | مشاهده بكيده [                      | Ву: /          | Acosta Morena J. Series:  | : Advances in Energy R | esearch, Volume 26. /   | Su<br>New York : Nova Scien | Subjects: TECHNOL<br>bjects: TECHNOLOGY<br>ce Publishers, Inc. 2017   | LOGY & ENGINEERING<br>ENGINEERING / Med<br>. eBook., Database : ef                               | Advances in<br>/ Mechanical. Power res<br>anical. Power resources<br>look Academic Collection                | Engineering Research<br>Ources-Research : توضيع<br>المحلية المحلية المحلية<br>المحلية المحلية المحلية<br>المحلية المحلية المحلية<br>المحلية المحلية<br>المحلية المحلية المحلية<br>المحلية المحلية المحلية<br>المحلية المحلية المحلية<br>المحلية المحلية المحلية<br>المحلية المحلية المحلية<br>المحلية المحلية المحلية المحلية<br>المحلية المحلية المحلية المحلية<br>المحلية المحلية المحلية المحلية المحلية<br>المحلية المحلية المحلية المحلية المحلية<br>المحلية المحلية المحلية المحلية المحلية المحلية المحلية المحلية المحلية<br>المحلية المحلية | EBSCOhost                  |
| · ·                      |                                     | Ву: Т          | hye, Shane R. Series: Adi | vances in Group Proces | sses, Vol. 33. Bingley, | U.K. : Emerald Group f      | Advanc<br>Subjects: P<br>Subjects: PSYCHC<br>Publishing Limited. 2016 | es in Heat Transfer<br>SYCHOLOGY / Social P<br>JLOGY / Social Psychol<br>, eBook., Database : ef | , Flow Engineering an<br>sychology, Social interac<br>ogy, Social interaction, S<br>look Academic Collection | nd Energy Installations<br>tion. Social groups : تويسندگان:<br>نويسندگان:<br>2018 : تاليندگار<br>سال انتشار: Ebsco host<br>انتشارات: Ebsco host<br>شماره سند:                                                                                                    | بلغ<br>EBSCOhost           |

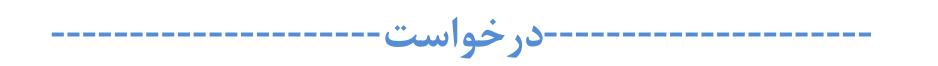

در صورتی که ایبوک مورد نظر یا مقاله درخواستی در لیست نیست یا قادر به دانلود نبودید از پنل درخواست پایین پایگاه درخواست نمایید

| Image: RSC       APS       ACS       IOP       ACM       ASCE         •       •       •       •       •       •       •       •       •       •       •       •       •       •       •       •       •       •       •       •       •       •       •       •       •       •       •       •       •       •       •       •       •       •       •       •       •       •       •       •       •       •       •       •       •       •       •       •       •       •       •       •       •       •       •       •       •       •       •       •       •       •       •       •       •       •       •       •       •       •       •       •       •       •       •       •       •       •       •       •       •       •       •       •       •       •       •       •       •       •       •       •       •       •       •       •       •       •       •       •       •       •       •       •       •       •       •       •       •       •       • </th <th></th> <th></th> <th></th> <th></th> <th>ههای اختصا<mark>ص</mark>ی-</th> <th> پا<mark>یگا</mark></th> |             |                                          |                         |                | ههای اختصا <mark>ص</mark> ی- | پا <mark>یگا</mark> |
|----------------------------------------------------------------------------------------------------|-------------|------------------------------------------|-------------------------|----------------|------------------------------|---------------------|
| RSC       APS       ACS       IOP       ACM       ASCE         •       •       •       •       •       •       •       •       •       •       •       •       •       •       •       •       •       •       •       •       •       •       •       •       •       •       •       •       •       •       •       •       •       •       •       •       •       •       •       •       •       •       •       •       •       •       •       •       •       •       •       •       •       •       •       •       •       •       •       •       •       •       •       •       •       •       •       •       •       •       •       •       •       •       •       •       •       •       •       •       •       •       •       •       •       •       •       •       •       •       •       •       •       •       •       •       •       •       •       •       •       •       •       •       •       •       •       •       •       •       •                                                                                                    | Count       | American Propriat Studies physical       | ACS Publications        | IOP Publishing | ACM DIGITAL                  |                     |
| درخواست(در صورتی که از قسمت آنلاین قادر به دانلود نبودید از این قسمت درخواه<br>بدهید)<br>-<br>-<br>- راهنمای موضوعی پایگاههای مهم اطلاعاتی<br>-<br>ابزارهای کمک به پژوهشگر<br>-<br>قواعد المعلومات العربیة (پایگاههای عربی)<br>-                                                                                                    | RSC         | APS                                      | ACS                     | ЮР             | ACM                          | ASCE                |
| ،<br>درخواست(در صورتی که از قسمت آنلاین قادر به دانلود نبودید از این قسمت درخواند<br>بدهید)<br>۱<br>۱<br>۱<br>۱<br>۱<br>۱<br>۱<br>۱<br>۱<br>۱<br>۱<br>۱<br>۱<br>۱<br>۱<br>۱<br>۱<br>۱<br>۱                                                                                                    |             |                                          |                         |                |                              |                     |
| درخواست(در صورتی که از قسمت آنلاین قادر به دانلود نبودید از این قسمت درخوا<br>بدهید)<br>د<br>بدهید)<br>د<br>راهنمای موضوعی پایگاههای مهم اطلاعاتی<br>د<br>ابزارهای کمک به پژوهشگر<br>د<br>بشتیاتی                                                                                                    |             |                                          |                         |                |                              |                     |
| درخواست(در صورتی که از قسمت آنلاین قادر به دانلود نبودید از این قسمت درخواد<br>بدهید)<br>۱<br>۱<br>۱<br>۱<br>۱<br>۱<br>۱<br>۱<br>۱<br>۱<br>۱<br>۱<br>۱<br>۱<br>۱<br>۱<br>۱<br>۱<br>۱                                                                                                    |             |                                          |                         |                |                              |                     |
| درخواست(در صورتی که از قسمت انلاین قادر به دانلود نبودید از این قسمت درخوا<br>بدهید)<br>راهنمای موضوعی پایگاههای مهم اطلاعاتی<br>ایزارهای کمک به پژوهشگر<br>قواعد المعلومات العربیة (پایگاههای عربی)<br>ستیاتی                                                                                                    |             |                                          |                         | •              |                              |                     |
| جم مقاله یاب دانش لینک<br>راهنمای موضوعی پایگاههای مهم اطلاعاتی<br>ابزارهای کمک به پژوهشگر<br>قواعد المعلومات العربیة (پایگاههای عربی)<br>بشتیانی                                                                                                    | قسمت درخوات | , قادر به دانلود نبودید از این<br>بدهید) | بورتی که از قسمت انلاین | درخواست(در ص   |                              |                     |
| راهنمای موضوعی پایگاههای مهم اطلاعاتی<br>ابزارهای کمک به پژوهشگر<br>قواعد المعلومات العربیة (پایگاههای عربی)<br>پشتیاتی                                                                                                    |             |                                          | جد مقاله                | •              |                              |                     |
| ،<br>۱<br>قواعد المعلومات العربية (پايگاههای عربی)<br>بشتيانی                                                                                                    |             | پایگاههای مهم اطلاعاتی                   | راهنمای موضوعی          | •              |                              |                     |
| •<br>قواعد المعلومات العربية (پايگاههای عربی)<br>بشتياتی                                                                                                    |             | مک به پژوهشگر                            |                         | •              |                              |                     |
| پشتیاتی                                                                                                    |             | لعربیة (پایگاههای عربی)                  | قواعد المعلومات ا       | •              |                              |                     |
|                                                                                                    |             |                                          |                         | ٠              |                              |                     |
|                                                                                                    |             |                                          |                         |                |                              |                     |
|                                                                                                    |             |                                          |                         |                |                              |                     |
|                                                                                                    |             |                                          |                         |                |                              |                     |

-----افزونه------افزونه

ابتدا افزونه زیر را دانلود کرده و پس از نصب و ریست شدن مرورگر فایرفکس لوگوی جغد بالای صفحه ظاهر می گردد هر کجایی که

DOI دیدید روی لوگوی جغد کلیک کرده تا نبدیل به لینک دانلود مقاله شود

https://addons.mozilla.org/fa/firefox/addon/daneshlink1/

قبل از کلیک کردن روی آیکون جغد:

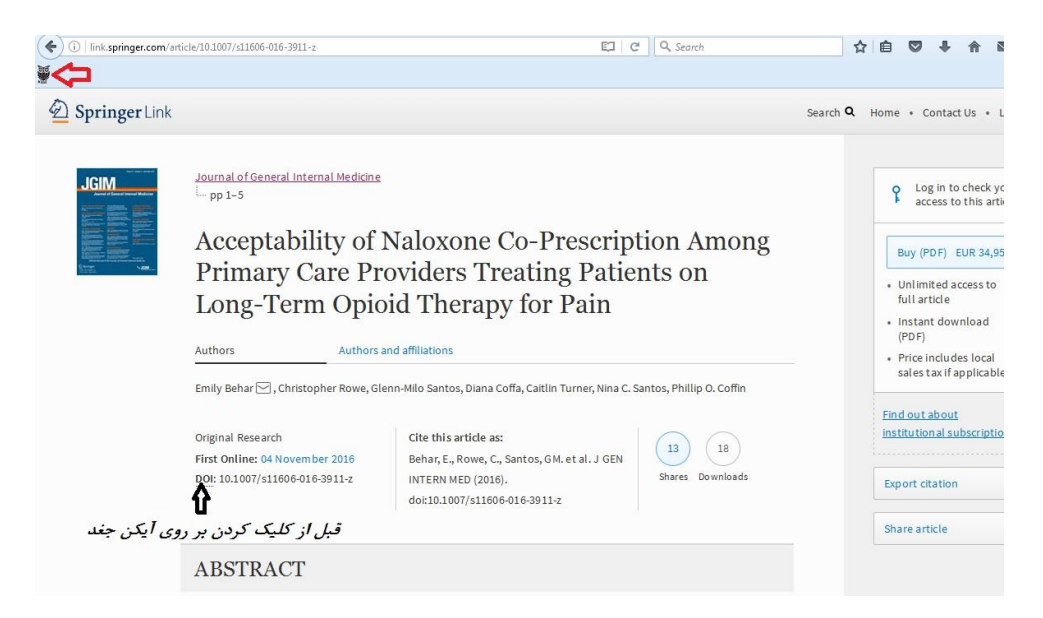

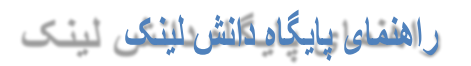

| (i)   link.springer.com/art                                                                                                    | ticle/10.1007/s11606-016-3911-z                                                                                                    | El C Q Search                                                                                                    | ☆自♥↓☆⊠                                                                                                    |
|----------------------------------------------------------------------------------------------------|----------------------------------------------------------------------------------------------------|----------------------------------------------------------------------------------------------------|----------------------------------------------------------------------------------------------------|
| لمیک نمایید 🛹                                                                                                    | بر روی این آیکون کا                                                                                                    |                                                                                                    |                                                                                                    |
| Springer Link                                                                                                    |                                                                                                    |                                                                                                    | Search <b>Q</b> Home • Contact Us • Log ir                                                                                                    |
| Jem Control of the second second seco | Journal of General Internal Medici<br>pp 1-5<br>Acceptabilit<br>Primary Car<br>Long-Term<br>Authors<br>Emily Behar ⊠, christopher Rowe,<br>Original Research<br>First Online: 04 November 2018<br>DOI DaneshLink Download : dot:>><br>10.1007/s11606-016-3911-2<br>DOI DaneshLink Download : dot:>> | ns<br>ownload File Info URL http://qp.daneshink.ir/daneshlink/index2.spp?doi=10.1007/s11606-016-3<br>Category Decements V ↔ Save As Crk/Dear VLI'Download Documents/daneshlink_458.pdf • • • • • • • • • • • • • • • • • • • | Log in to check your<br>access to this article     Buy (PDF) EUR 34,95     Unlimited access to<br>full article     Unlimited access to<br>full article     Instant download<br>(PDF)     Price includes local<br>sales tax if applicable     Eind out about<br>institutional subscriptions     Export citation     T |
|                                                                                                    | ABSTRACT                                                                                                    |                                                                                                    |                                                                                                    |
|                                                                                                    | Background                                                                                                    |                                                                                                    |                                                                                                    |
|                                                                                                    |                                                                                                    |                                                                                                    |                                                                                                    |

-----ارسال پیام به پشتیبان------ارسال

هر گونه سوال یا مشکلی داشتید در قسمت سمت چپ پایین قسمت پشتیبانی امکان پیام به پشتیبانی را خواهید داشت.

| Scopus<br>دسترسی 1 دسترسی | WebOfScience<br>دسترسی 1 دسترسی 2<br>دسترسی 3                                    | JCR                              | ESI                | <b>Mathscinet</b><br>دسترسی MathScillet via 1<br>EBSCOhost | <b>Uptodate</b><br>دسترسی 1 دسترسی 2<br>دسترسی 3 | Scival                      | Incites                                                                             |
|---------------------------|----------------------------------------------------------------------------------|----------------------------------|--------------------|------------------------------------------------------------|--------------------------------------------------|-----------------------------|-------------------------------------------------------------------------------------|
|                           |                                                                                  |                                  |                    | اههای اختصاصی                                              | پايگ                                             |                             |                                                                                     |
| Country                   | Avenuer Physical Decision                                                        | ACS Publications                 | IOP Publishing     | ACM DIGITAL                                                |                                                  | REAXYS                      | HEINONLINE                                                                          |
| RSC                       | APS                                                                              | ACS                              | ЮР                 | ACM                                                        | ASCE                                             | Reaxys<br>دسترسی 1 دسترسی 2 | Heinonline                                                                          |
|                           |                                                                                  |                                  |                    |                                                            |                                                  |                             |                                                                                     |
| این قسمت درخواه           | ن قادر به دانلود نبودید از<br>بدهید)<br>ه یاب دانش لینک<br>دانگاههای جو ماناندا: | رتی که از قسمت آنلای<br>جغد مقال | درخواست(در صو<br>• |                                                            |                                                  |                             | Your IP: 87.236.209.148<br>شنبه 29 شهریور 1401<br>بروز مشکل بر روی لوگو کلیک نمایید |

# جهت تایید ثبت نام فقط با مسئول دانشگاه یا مرکز خود تماس حاصل نمایید.